# Rugged AC UPS Series Installation/Operation Manual

Models:

# AC-UPS-24-700, AC-UPS-48-1200, AC-UPS-48-2000

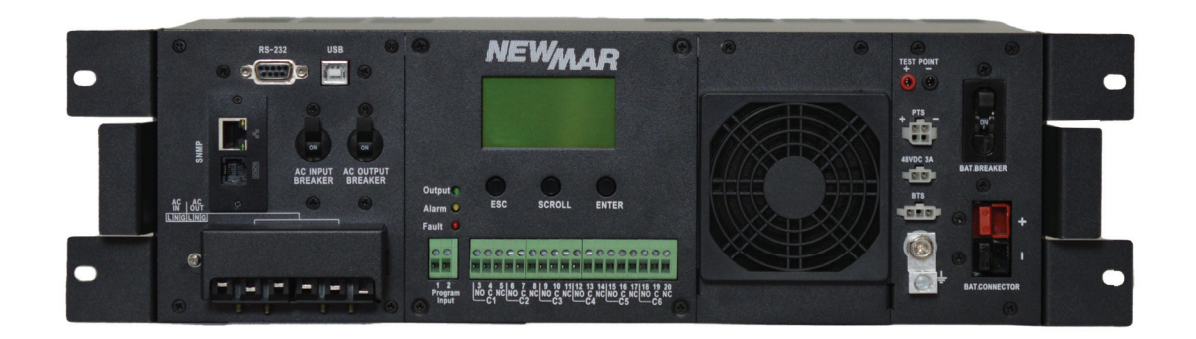

| Торіс                                             | Page | Торіс                                          | Page |
|---------------------------------------------------|------|------------------------------------------------|------|
| 1. Scope                                          | 2    | 5.3 Switch from battery mode to line mode      | 8    |
| 2. SAFETY INSTRUCTIONS                            | 2    | 5.4 Switch off procedure                       | 8    |
| 3. INTRODUCTION                                   | 3    | 5.5 Operation the Control panel                | 8    |
| 3.1 System Architecture                           | 4    | 5.6 RS232/USB interface                        | 15   |
| 3.2 UPS Module                                    | 4    | 5.7 Optional SNMP card                         | 23   |
| 3.3 MBS Module (Optional)                         | 5    | 6. SPECIFICATIONS                              | 23   |
| 4. INSTALLATION                                   | 5    | 6.1 Line Mode Specifications                   | 23   |
| 4.1 Unpacking and Inspection                      | 5    | 6.2 Battery Mode Specifications                | 24   |
| 4.2 Mounting the UPS                              | 6    | 6.3 Charger Mode Specifications                | 25   |
| 4.3 Mounting the MBS (Optional)                   | 6    | 6.4 General Specification                      | 25   |
| 4.4 Wiring                                        | 7    | 7. TROUBLE SHOOTING                            | 26   |
| 5. OPERATION                                      | 8    | 7.1 For PTS Module                             | 26   |
| 5.1 Switch on UPS in Line mode                    | 8    | 7.2 For UPS Module                             | 26   |
| 5.2 Switch the UPS from line mode to battery mode | 8    | 8. Appendix: Approximate Back-up<br>Time Table | 27   |
|                                                   |      | 9. WARRANTY & FACTORY CONTACT                  |      |

M-ACUPS1.0 Rev. A

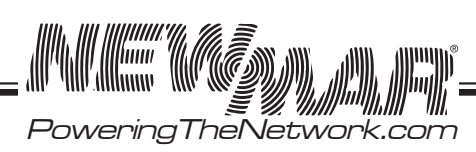

Phone: 714-751-0488 Fax: 714-372-7930 E-Mail: techservice@newmarpower.com

# 1. SCOPE

This manual provides safety and installation guidelines as well as information on tools and wiring.

# Contents

- (1) ea. SNMP Manual
- (1) ea. SNMP card-Installed
- (0) ea. Manual Bypass Switch-optional
- (1) ea. DC Input connector (red & black)
- (8) ea. Mounting bracket hardware:M4 x 5 mm, Flathead Phillips head screw, black
- (4) ea. Rack mounting screws,#10-32 x  $\frac{1}{2}$ ", Pan head Phillips head screw
- (4) ea. Rack mounting screws,#12-24 x  $^{1\!/\!2''}$  , Pan head Phillips head screw
- (2) ea. Rack mounting brackets, 19"

# 2. SAFETY INSTRUCTIONS

WARNING: This chapter contains important safety and operating instructions. Read and keep this manual for future reference.

- 1. Before using the UPS, read all instructions and cautionary markings on the unit, the batteries and all appropriate sections of this manual.
- 2. **CAUTION –** To reduce risk of injury, charge only deep-cycle lead acid type rechargeable batteries. Other types of batteries may burst, causing personal injury and damage.
- 3. Do not disassemble the unit. Take it to a qualified service center when service or repair is required. Incorrect re-assembly may result in a risk of electric shock or fire.
- 4. To reduce risk of electric shock, disconnect all wirings before attempting any maintenance or cleaning. Turning off the unit will not reduce this risk.
- 5. CAUTION Only qualified personnel can install this device with battery.
- 6. NEVER charge a frozen battery.
- 7. For optimum operation of this unit, please follow required spec to select appropriate cable size. It's very important to correctly operate this unit.
- 8. Be very cautious when working with metal tools on or around batteries. A potential risk exists to drop a tool to spark or short circuit batteries or other electrical parts and could cause an explosion.
- 9. Please strictly follow installation procedure when you want to disconnect AC or DC terminals. Please refer to INSTALLATION section of this manual for the details.
- 10. Battery breaker (60A) is provided as over-current protection for the battery supply.
- 11. GROUNDING INSTRUCTIONS -This unit should be connected to a permanent grounded wiring system. Be sure to comply with local requirements and regulation to install this unit.
- 12. NEVER cause AC output and DC input short circuited. Do NOT connect to the mains when DC input short circuits.
- 13. **Warning!!** Only qualified service persons are able to service this device. If errors still persist after following troubleshooting table, please send this unit back to local dealer or service center for maintenance.

PoweringTheNetwork.com

# 3. INTRODUCTION

The battery backup system provides constant and reliable backup power to critical electronics. It consists of the Uninterruptible Power Supply (UPS) System and optional Manual Bypass Switch (AC-UPS-BP) that provides backup power when the line is unqualified. These components should be mounted inside an enclosure to provide protection from most weather conditions. A separate battery string is required.

#### 3.1 System Architecture

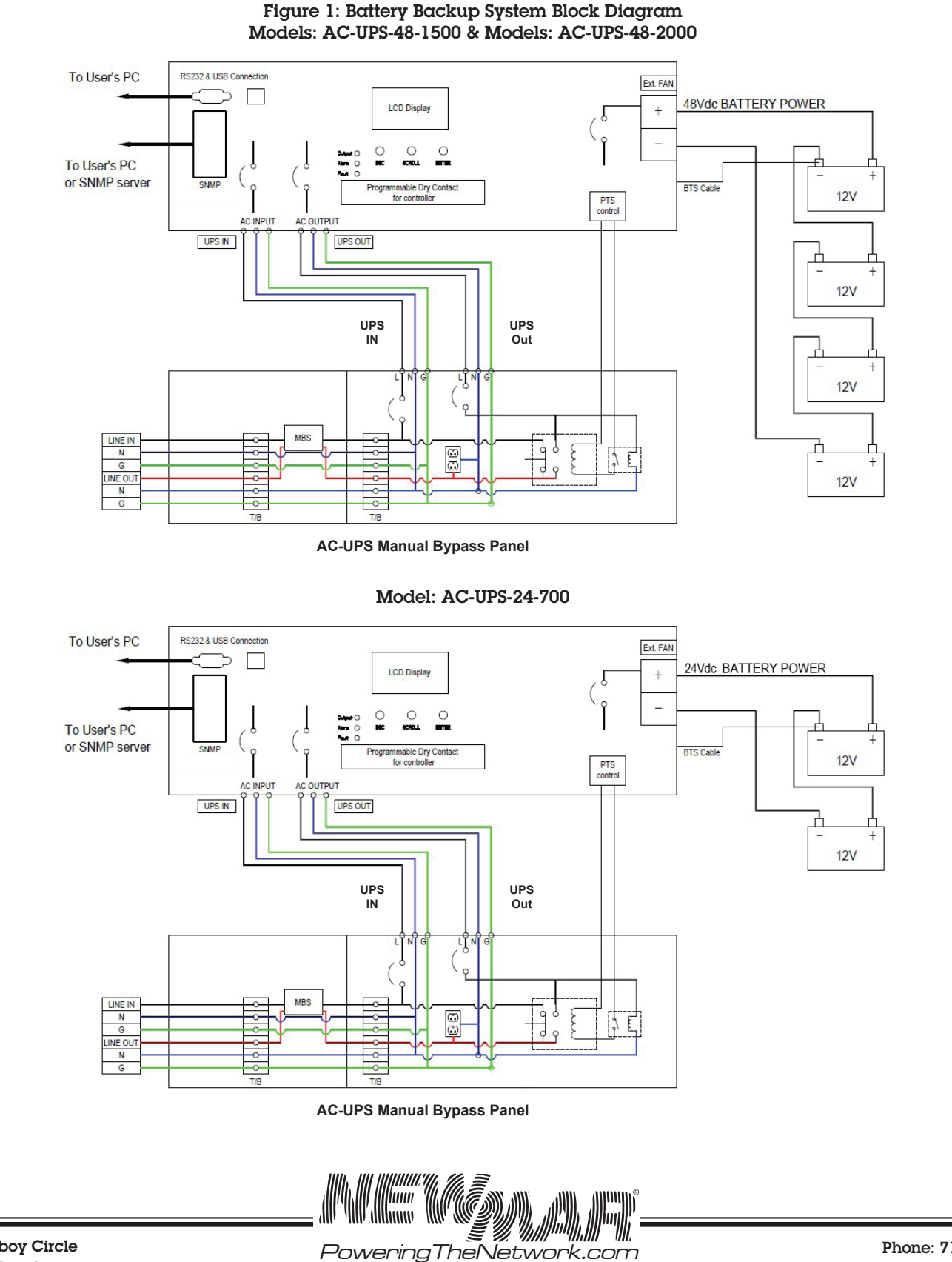

15272 Newsboy Circle Huntington Beach, CA 92649

3

# 3.2 UPS Module

The UPS module provides utility power to the load when the line is qualified. An automatic voltage regulator (AVR) is embedded to provide stable power to the load and instantly switches to emergency backup power during utility power failure or interruption. The front panel view is shown below.

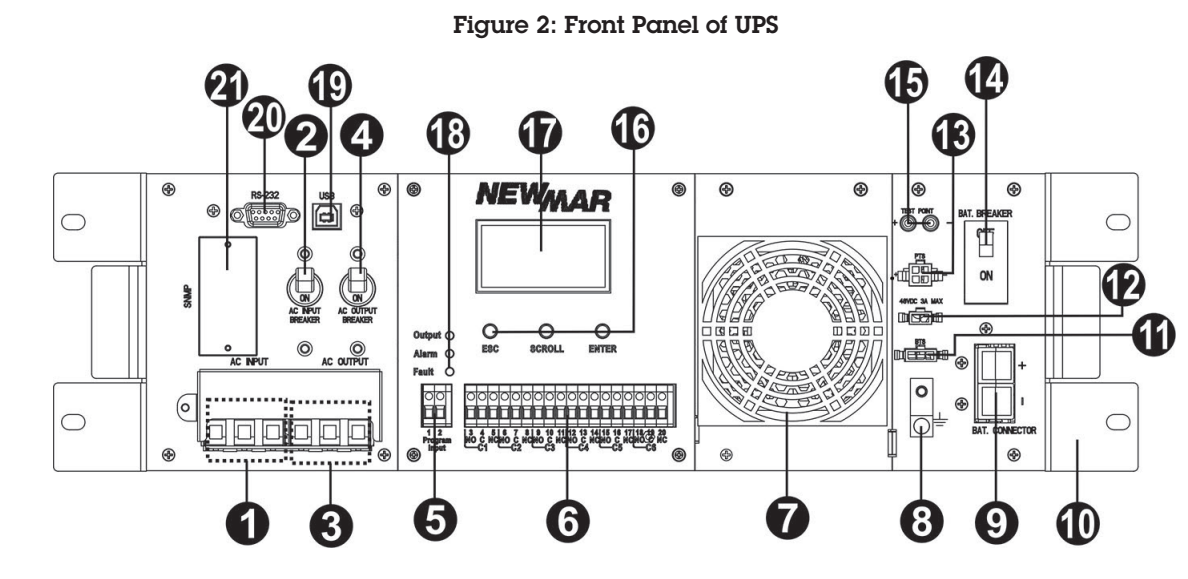

• AC Input Terminal Block: This terminal block is the UPS AC line power input.

**2** AC Input Breaker: This circuit breaker is an on/off switch for the line power into the UPS that also provides input protection. It must be switched on for proper UPS operation.

**3** AC Output Terminal Block: This terminal block is the UPS AC power output.

**4** AC Output Breaker: This circuit breaker is a resettable protective thermal circuit breaker to protect UPS output from overload and short circuits.

5 Input Contact: To activate a programmable alarm by shorting this input contact, see section 5.5.9.

**6** Dry Contact: Six sets of dry contacts energize when a programmable event occurs, see section 5.5.9.

**7** Internal Fan: The fan is to cool down the inside temperature of the UPS and is easily replaced for maintenance.

**8** GND: This connector is the permanent ground of the UPS.

9 Battery Connector: The battery connector is to connect external batteries.

**Wounting Bracket & Handle:** The Rugged UPS Series is for mounting in a 19" cabinet. For convenience, handles are provided for people frequently moving the unit. Mounting hardware includes (quantity 8): M4 x 3mm Flat Head, Phillips, S.S.

**(1)** Battery Temperature Connector: This probe monitors battery temperature. The temperature probe connector must be plugged into the UPS for normal operation. The other end should be firmly attached to the terminal of the battery.

External FAN Connector: To provide DC Power (48V DC, 3 Amp Max) to an optional cabinet 48V DC fan.

**B** MBS Control Connector: This connector provides power to control the MBS unit.

Battery Breaker: This over-current protection acts as an ON/OFF switch for the battery power. It needs to be ON for proper UPS operation.

**Battery Voltage Test Points:** The test points allow you to measure battery voltage. They accept 2 mm diameter test probe tips. The battery circuit breaker must be ON before measuring voltage. **CAUTION:** The battery voltage test points are NEVER to be used as a power outlet.

**G** Function Keys: These buttons operate and control the LCD panel.

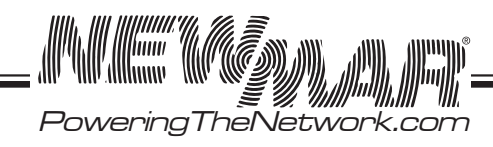

*U* **LCD Display Panel:** The display shows the UPS information in four-line texts.

13 Indicator LEDs: Three LEDs show the information of output status, alarm and fault.

**19** USB Connector: This connects the UPS to the computer for remote control and monitoring.

2 RS232 Connector: A straight-through DB-9 to DB-9 connector cable connects the UPS to the computer for remote control and monitoring.

2 Intelligent Slot: The intelligent slot is for the SNMP card to communicate with UPS. The UPS can be monitored and controlled via a web browser or with SNMP protocols.

# 3.3 Manual Bypass Module (Optional)

The Manual Bypass Switch (MBS, model AC-UPS-BP) shown below allows the UPS to be removed for service, replacement or maintenance without interrupting power to the loads.

# Figure 3: Front Panel of MBS with terminal block

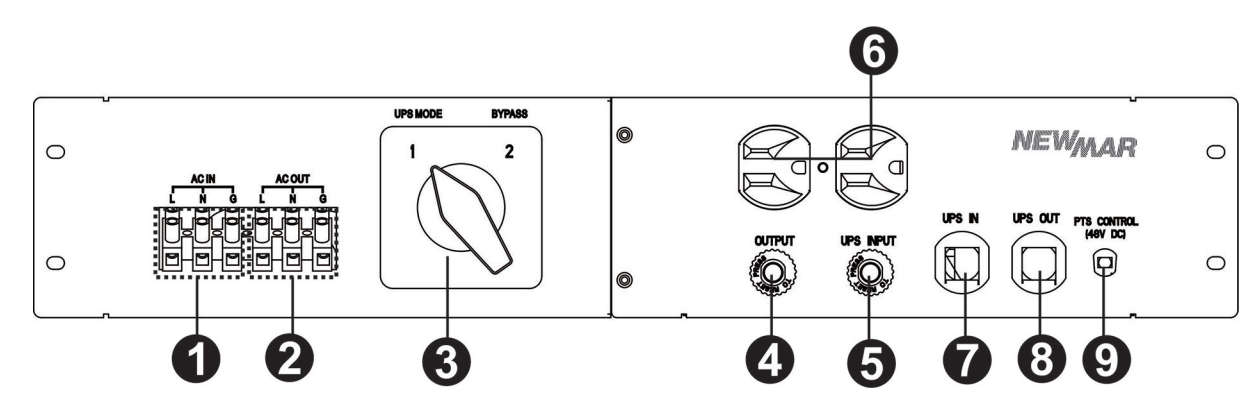

• AC Input Terminal Block: The line input power connects to the terminal block marked with "AC IN".

**2** AC Output Terminal Block: The output power connects to the terminal block marked with "AC OUT".

**3** switch: This switch selects UPS or bypass output.

**4** AC Output Breaker: This circuit breaker labeled "OUTPUT" is a resettable protective thermal circuit breaker to protect the output from overloads and short circuits.

**5** AC Input Breaker: This circuit breaker labeled "UPS INPUT" provides input power protection for the UPS.

6 AC Output Receptacles: These receptacles are for optional battery heating pads or a PC for maintenance.

**UPS Input Connector:** This "UPS IN" power cord connects to AC input connector or terminal blocks on UPS.

**B** UPS Output Connector: This "UPS OUT" power cord connects to the AC output connector or terminal blocks on UPS.

9 MBS Control Wiring: The Black and Red MBS control wires connect to the MBS control connector on the UPS.

# 4. INSTALLATION

# 4.1 Unpacking and Inspection

Before installation, please remove the unit from its box carefully since the UPS is heavy. Follow the below guidelines to unpack and inspect the unit.

- 1. Select a suitable area for unpacking and be sure that nothing inside is damaged.
- 2. Store all the packing materials and boxes for possible equipment returns.
- 3. Inspect the package contents and make sure all standard items as well as purchased options are included.

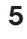

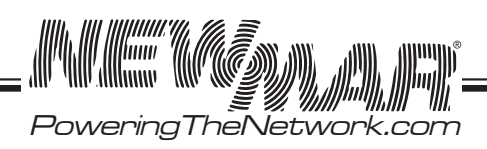

Items Included with the Rugged UPS:

| Item                            | Contents                                      | Quantity |
|---------------------------------|-----------------------------------------------|----------|
| UPS                             | UPS Unit                                      | 1        |
|                                 | Manual                                        | 1        |
|                                 | Temperature sensor cable                      | 1        |
|                                 | Mounting bracket                              | 2        |
|                                 | Screws for Mounting bracket                   | 8        |
| SNMP card                       | Installed                                     | 1        |
| Manual Bypass Switch (Optional) | AC-UPS-BP Unit                                | 1        |
|                                 | Fasteners: M4 x 3mm, Flathead, Phillips, S.S. | 4        |

4. Compare the listed parts with the items you received. If the listed parts on your package does not match the items you received, or any items appear damaged, please immediately notify your carrier agent and the supplier who prepared your shipment.

#### 4.2 Mounting the UPS

The UPS unit can be placed in a rack with no other parts needed. It can be rack-mounted or secured to a shelf such as in an outdoor cabinet, with the mounting brackets shown in the following figure. The brackets and the screws to attach them to the UPS case are available as part of the standard packaging.

# Rack Mount Bracket with 4x mounting screws

# Figure 4: UPS with Bracket for Rack-Mounting

# 4.3 Mounting the Manual Bypass Switch (Optional)

The Manual Bypass Switch (MBS) is designed and factory-installed with a 19" rack-mounting bracket accessory shelf. It can be rack-mounted or placed on a shelf. The mounting screws and washers are packaged as accessories of the MBS.

#### Figure 5: MBS with Bracket for Rack Mounting

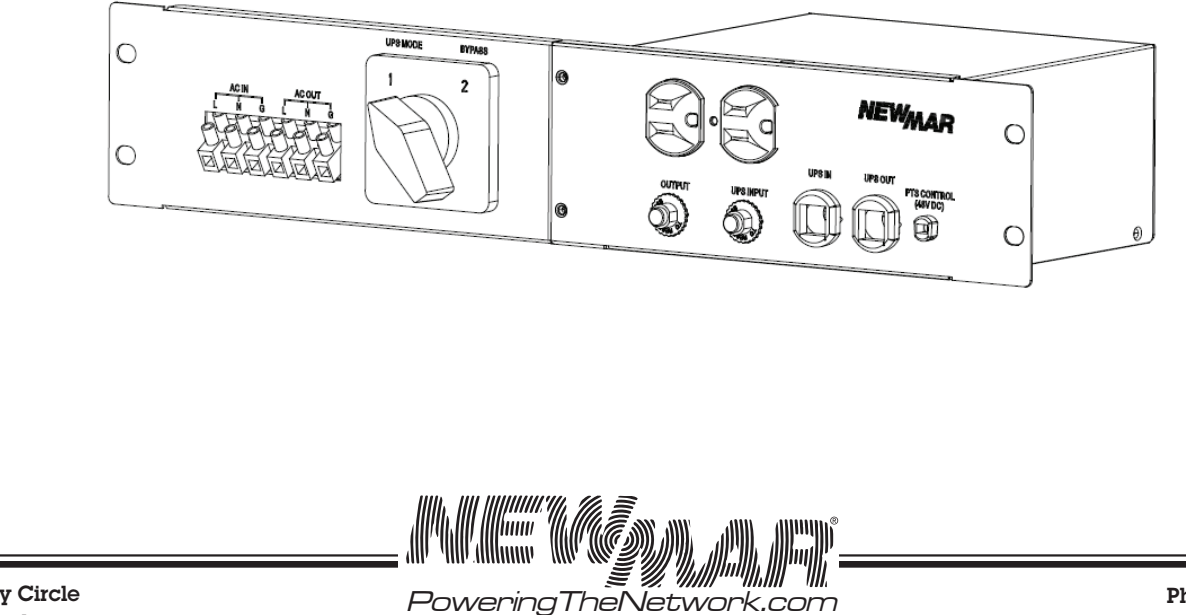

15272 Newsboy Circle Huntington Beach, CA 92649

6

### 4.4 Wiring

**WARNING!** All electrical wiring must be performed by a qualified electrician or trained personnel. Make sure the line power is off. Switch OFF all input and output circuit breakers on the UPS unit before making any electrical connections.

#### 4.4.1 Wiring the UPS

- 1. Connect the temperature sensor to the UPS unit (Battery Temperature connector ①). The other end is connected to the batteries later in the procedure.
- 2. Refer to Figure 1 & 2, connect the following ports if used.
  - USB Connector 19
  - RS-232 Connector 20
  - Dry contacts 6
  - Program input
  - Ethernet connector (RJ-45)
  - External FAN Connector 12

#### 4.4.2 Wiring the Manual Bypass Switch to the UPS

Wire the MBS to the UPS according to the schematic shown in Figure 6.

- 1. The MBS is pre-wired with 2 cables marked as "UPS IN" and "UPS OUT". Connect these cables from MBS to the respective connectors on the UPS.
- 2. Connect the AC input wires to the AC input terminal blocks on the MBS. Ensure proper polarity (Line, Neutral and Ground to the respective terminal).
- 3. Connect AC output wires to the AC output terminal blocks on the MBS. Ensure proper polarity (Line, Neutral and Ground to the respective terminal).

Suggested cable requirement for AC wires:

| Model          | Gauge  | Cable (mm²) | Torque Value |
|----------------|--------|-------------|--------------|
| AC-UPS-48-2000 | 10 AWG | 6           | 1.2Nm        |
| AC-UPS-48-1500 | 10 AWG | 6           | 1.2Nm        |
| AC-UPS-48-1200 | 10 AWG | 6           | 1.2Nm        |
| AC-UPS-24-700  | 10 AWG | 6           | 1.2Nm        |

#### 4.4.3 Wiring External Batteries

The UPS supports 24V or 48V DC battery (depending on model). Connect all battery strings as shown in Figure 7. It's suggested to connect at least 100AH capacity battery.

#### Figure 7: Battery Connection Chart

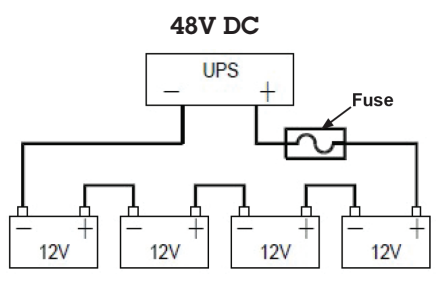

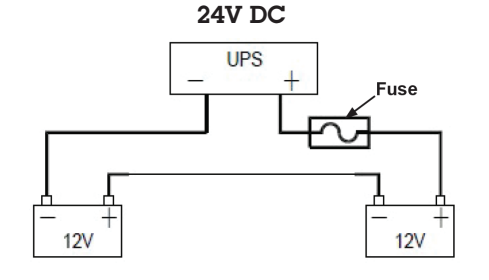

Recommended battery cable size:

| Model          | Typical Amperage | Wire Size | Cable mm <sup>2</sup> |
|----------------|------------------|-----------|-----------------------|
| AC-UPS-48-2000 | 40A              | 1*10 AWG  | 6                     |
| AC-UPS-48-1500 | 32A              | 1*10 AWG  | 6                     |
| AC-UPS-48-1200 | 30A              | 1*10 AWG  | 6                     |
| AC-UPS-24-700  | 35A              | 1*10 AWG  | 6                     |

# Figure 6: Wiring the MBS to the UP

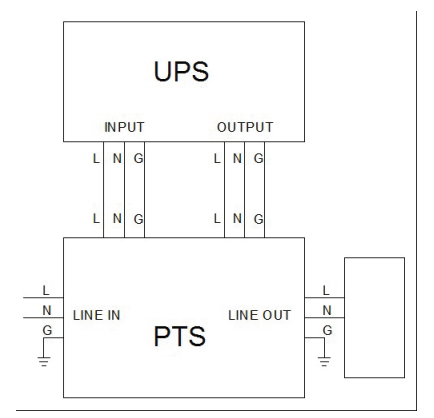

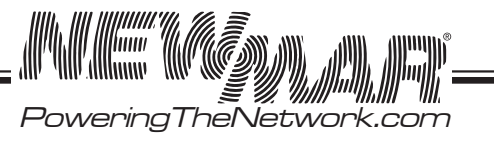

# 5. OPERATION

To power up the UPS, ensure the switch on MBS is in "UPS Mode" position. Before commissioning, make sure batteries are fully charged and line power is qualified.

#### 5.1 Switch on UPS in Line Mode

1. Switch the battery circuit breaker ON. All LEDs will illuminate and the LCD will display, the Startup page, and fan will turn on.

2. Switch the AC input breaker ON. After line power is qualified, the LCD will display normal, buck or boost according to line voltage range and line threshold setting.

Note: The AVR function default setting is disabled. You may activate it via the LCD panel or USB/RS232/SNMP communication.

#### 5.2 Switch the UPS from Line Mode to Battery Mode

The UPS will operate in battery mode, if the input circuit breaker is manually switched OFF. The LCD will display Battery and the output LED will flash and alarm LED will illuminate to show the UPS is running on backup battery power.

#### 5.3 Switch from Battery Mode to Line Mode

After switching input circuit breaker ON and if the line input is qualified, the UPS will transfer to line mode with the output LED "ON" to show UPS is running from utility power.

Note: If the UPS keeps switching between inverter and line mode because of a noisy line, the setting of "UPS Sense type" should be changed from Normal or UPS to Generator.

#### 5.4 Switch Off Procedure

For any reason you need to switch off UPS, please follow below procedure.

- 1. Switch the output circuit breaker OFF.
- 2. Switch the input circuit breaker OFF.
- 3. Switch the battery circuit breaker OFF. The output LEDs and the LCD display will shut off.

#### 5.5 Operation the Control Panel

The control panel includes four-line LCD display, three LED indicators, three function keys, input contacts and six sets of dry contacts. The UPS can be rotated 90 degree for vertical installation.

#### Figure 8: Control Panel

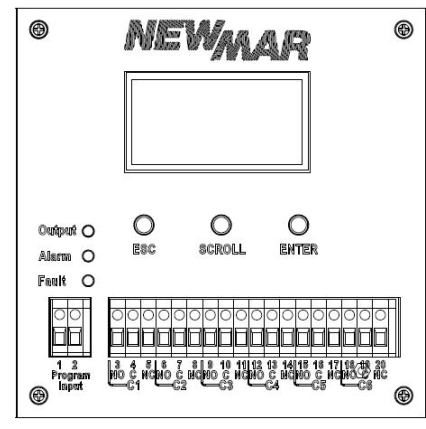

#### 5.5.1 LED Indicator

| LED Indicator |        |          | Messages                                                                                                    |
|---------------|--------|----------|----------------------------------------------------------------------------------------------------|
| Output        | Green  | Solid On | Output is available in line mode                                                                                      |
|               |        | Flashing | Output is available in battery mode                                                                                   |
|               |        | Off      | Output is not available                                                                                               |
| Alarm         | Yellow | Solid On | Alarms occur in the system, indicat-<br>ing a condition not serious enough to<br>stop it from providing output power. |
| Fault         | Red    | Solid On | Faults occur in the system, indicating<br>a condition where backup power is<br>not available.                         |

#### 5.5.2 Function Keys

| Function Key | Description                         |
|--------------|-------------------------------------|
| ESC          | Back to previous menu/<br>page      |
| SCROLL       | Jump to next page or next selection |
| ENTER        | Enter submenu or confirm selection  |

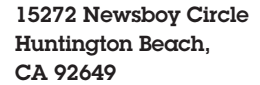

8

*≣∭∭∭* PoweringTheNetwork.com

#### 5.5.3 LCD Menu Tree

Users can check the status, view event log, set parameters and control of UPS via LCD panel. See below Menu Tree.

#### Figure 9: LCD Menu Tree

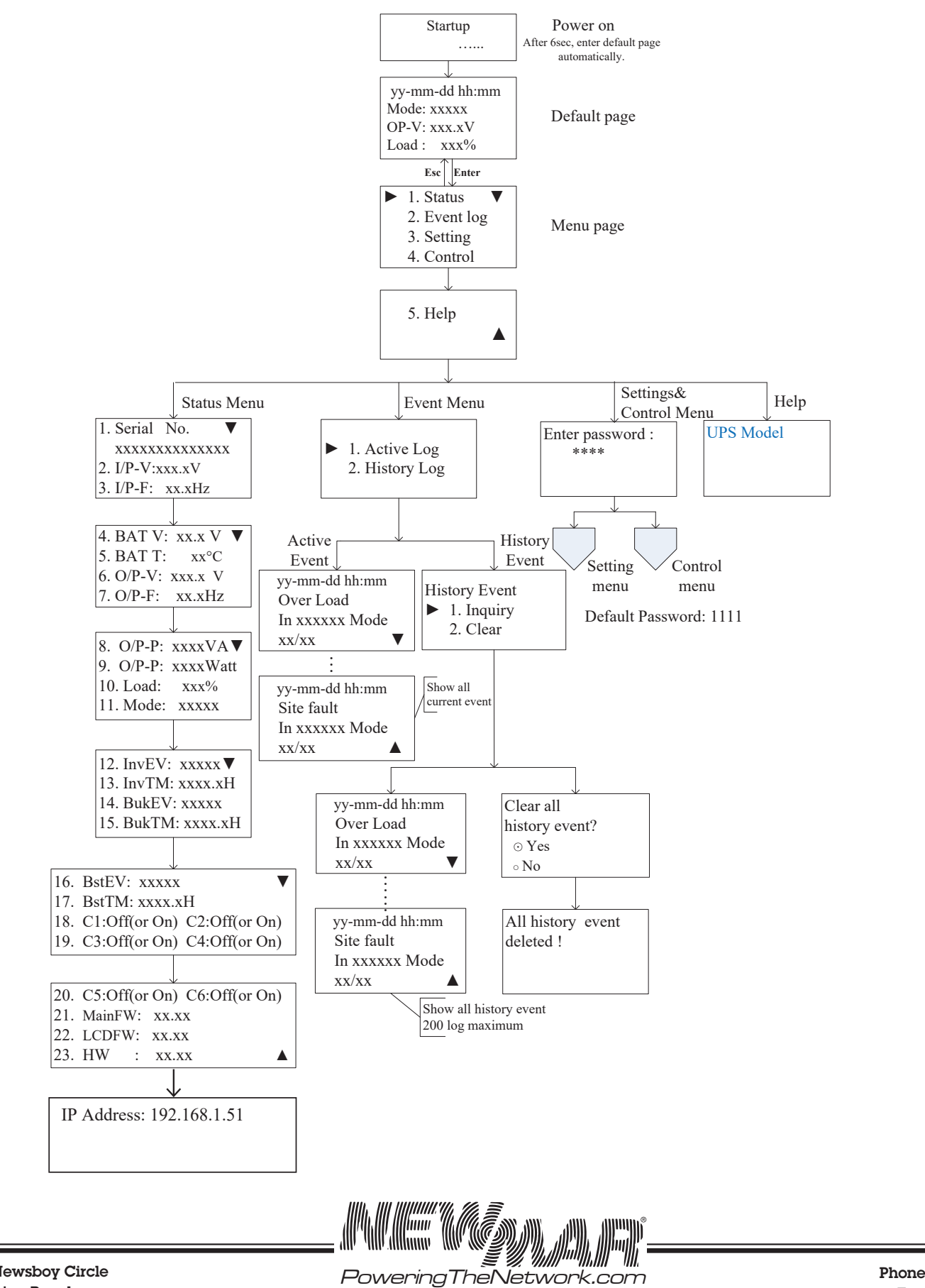

15272 Newsboy Circle Huntington Beach, CA 92649

9

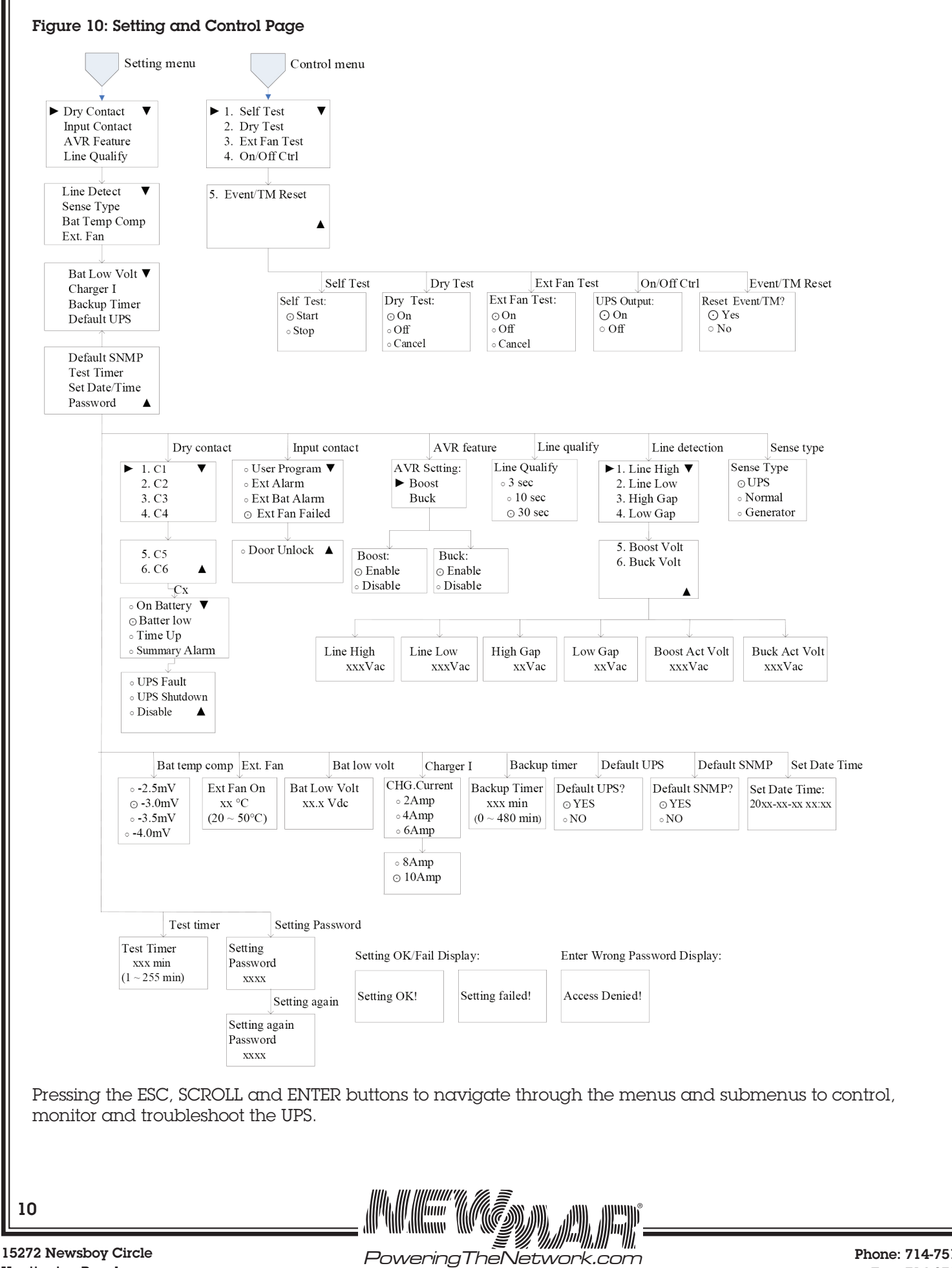

15272 Newsboy Circle Huntington Beach, CA 92649

# 5.5.4 Default Page

After power on, Startup page will display. It will automatically switch to default page after 6 sec.

| Default page                               | Explanation                |
|--------------------------------------------|----------------------------|
| vv-mm-dd hh·mm                             | Date and time              |
| Mode: xxxxx<br>OP-V: xxx.xV<br>Load : xxx% | UPS current operation mode |
|                                            | UPS output voltage         |
|                                            | UPS load percent           |

# 5.5.5 Operation Mode

The LCD automatically displays the following texts when the UPS changes status.

| LCD Display | UPS status and Explanation                                                                                                    |
|-------------|----------------------------------------------------------------------------------------------------|
| Normal      | The normal operating mode. Input line is qualified and bypasses to power the loads. At the same time, batteries are charging.                                                                                                    |
| Boost       | The unit automatically transfers to Boost mode to raise the lower input line voltage when output voltage drops to the user programmable preset limit.                                                                                                    |
| Buck        | The unit automatically transfers to Buck mode to reduce the higher input line voltage when output voltage achieves the user programmable preset limit.                                                                                                    |
| Battery     | The unit automatically transfers to battery mode when input line power is unqualified or not present. Batteries provide power to the loads.                                                                                                    |
| SelfTest    | When "Self Test" is executed, the unit will enter "Battery Mode" automatically to test output voltage and waveform. After testing, the unit will return back to "Line Mode". Users may program Test Timer in Setting menu to configure a longer time for self-test. Default testing time is 1 minute. |
| Standby     | No output power from UPS to the loads.                                                                                                    |

#### 5.5.6 Menu Page

After pressing ENTER button in default page, it will enter menu page.

# Figure 11: Menu Page

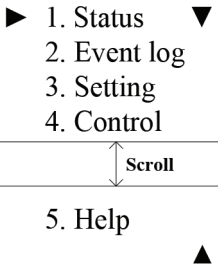

Menu Page

Press SCROLL button to browse all 5 submenus below.

| Menu Screen | Explanation                                                                                |
|-------------|--------------------------------------------------------------------------------------------|
| Status      | Indicates input and output information, and other values monitored in UPS.                 |
| Event log   | Indicates the active event log and the history event log which users can inquiry or clear. |
| Setting     | Indicates the parameters of UPS can be adjusted.                                           |
| Control     | Indicates the operational conditions of UPS can be controlled.                             |
| Help        | Indicates the Model name                                                                   |

# 5.5.7 Status Menu

Status menu shows the basic measured information of UPS. Users can select displayed parameters by pressing the ENTER key. Press ESC button in any page will return to default page.

| Menu Item | LCD Display                                                                        | Explanation                                                                     |
|-----------|------------------------------------------------------------------------------------|---------------------------------------------------------------------------------|
|           | 1. Serial No. ▼                                                                    | The Serial number of UPS                                                        |
| Derera 1  | XXXXXXXXXXXXXX                                                                     | The input line (utility) voltage                                                |
| Page I    | 2. I/P-V:xxx.xV                                                                    | The input line (utility) frequency                                              |
|           | 3. I/P-F: xx.xHz                                                                   |                                                                                 |
|           |                                                                                    |                                                                                 |
|           | 4. BAT V: xx.x V ▼                                                                 | The average battery voltage                                                     |
|           | 5. BAT T: xx°C                                                                     | The temperature of battery terminal                                             |
| Page 2    | 6. O/P-V: xxx.x V                                                                  | The output voltage (true RMS)                                                   |
|           | 7. O/P-F: xx.xHz                                                                   | The output frequency                                                            |
|           |                                                                                    |                                                                                 |
|           | 8. O/P-P: xxxxVA▼                                                                  | The output power in VA                                                          |
|           | 9. O/P-P: xxxxWatt                                                                 | The output power in watt                                                        |
| Page 3    | 10. Load: xxx%                                                                     | The percentage of connected load, before overload                               |
|           | 11. Mode: xxxxx                                                                    | The operation mode of UPS                                                       |
|           |                                                                                    |                                                                                 |
|           | 12. InvEV: xxxxx ▼<br>13. InvTM: xxxx.xH<br>14. BukEV: xxxxx<br>15. BukTM: xxxx.xH | The number of times the unit has been in battery mode                           |
|           |                                                                                    | The total time duration the unit has been in battery mode since the             |
| Parao 4   |                                                                                    | latest reset.                                                                   |
|           |                                                                                    | The number of times the unit has been in buck mode                              |
|           |                                                                                    | The total time duration the unit has been in buck mode since the latest reset.  |
|           |                                                                                    |                                                                                 |
|           | 16 DetEV: www.                                                                     | The number of times the unit has been in boost mode                             |
| Page 5    | 10. BstEV: XXXXX ▼<br>17. BstTM: xxxx.xH                                           | The total time duration the unit has been in boost mode since the latest reset. |
|           | 18. C1:Off C2:Off                                                                  | The status of the dry contact C1 and C2.                                        |
|           | 19. C3:Off C4:Off                                                                  | The status of the dry contact C3 and C4.                                        |
|           |                                                                                    |                                                                                 |
|           | 20. C5:On C6:On                                                                    | The status of the dry contact C5 and C6.                                        |
|           | 21. MainFW: xx.xx                                                                  | The firmware version of Main CPU in the UPS.                                    |
| Page 6    | 22. LCDFW: xx.xx                                                                   | The firmware version of LCD panel in the UPS.                                   |
|           | 23. HW ∶ xx.xx ▲                                                                   | The hardware version of of the UPS.                                             |
|           |                                                                                    | The IP address of the UPS                                                       |
| Page 7    | IP Address:                                                                        |                                                                                 |
|           | 192.168.1.51                                                                       |                                                                                 |
|           |                                                                                    |                                                                                 |

#### 5.5.8 Event Menu

User can view the active event log and history event log via this menu. After pressing ESC button in Event page, it will return to default page.

| Event Log Page  | Explanation                                                     |
|-----------------|-----------------------------------------------------------------|
| ► 1. Active Log | Active event log enquiry.                                       |
| 2. History Log  | History event log enquiry and clear. Maximum log number is 200. |

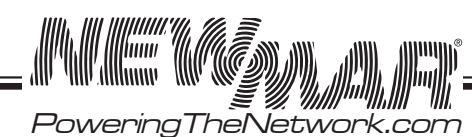

| Active Log Page | Explanation                                   |
|-----------------|-----------------------------------------------|
| yy-mm-dd hh:mm  | Date and time when this event occurs          |
| Over Load       | Event type                                    |
| In xxxxxx Mode  | UPS operation mode when this event occurs     |
| xx/xx ▼         | Viewing event index/Total active event number |

#### 5.5.9 Setting Menu

The user can set various critical parameters in this menu. Choose the desired function on the screen by pressing ENTER button. Press the ESC button to return to default page.

| Setting page                                                    | Explanation                                                                                                    |
|-----------------------------------------------------------------|----------------------------------------------------------------------------------------------------|
| ► Dry Contact ▼<br>Input Contact<br>AVR Feature<br>Line Qualify | <ul> <li>Dry Contact: It indicates programmed values of C1-C6 contacts. Factory default settings:<br/>C1,C2=On battery; C3,C4=battery low; C5,C6=Timer. Illustrations for each programmed value<br/>are shown below.</li> <li>On battery: Energized when Unit in INV mode.</li> <li>Battery low: Energized when the battery voltage is lower than the configurable battery low<br/>voltage. The default value is 46V DC for AC-UPS-48-1200, AC-UPS-48-1500 &amp; AC-UPS-48-2000<br/>or 24V DC for AC-UPS-24-700.</li> <li>Timer: Energized after the unit has been in INV mode for the setting backup time. The factory<br/>default value is 2 hours.</li> <li>Alarm: Energized when any alarm occurs in UPS.</li> <li>Fault: Energized when any fault occurs in UPS.</li> <li>Off: Energized when any fault occurs in UPS.</li> <li>Off: Energized while the UPS is off.</li> <li>Disable: The dry contacts become invalid.</li> <li>Input Contact: It indicates selectable options for input contacts. Factory default setting is "Ext<br/>Fan Failed". Selectable options are listed as below.</li> </ul>                                                                                                    |
|                                                                 | <ul> <li>User program</li> <li>Ext Alarm</li> <li>Ext Battery Alarm</li> <li>Ext Fan Failed</li> <li>Door Unlocked</li> <li>AVR Feature: Enable or disable Buck and Boost function. Factory default setting is "enable".</li> <li>Line Qualify: Set AC recovery time after the line is qualified. It's to make sure the line is stable.<br/>The selectable options are: 3 sec, 10 sec or 30 sec. Default value is "30 sec".</li> </ul>                                                                                                    |
|                                                                 |                                                                                                    |
| Line Detect ▼<br>Sense Type<br>Bat Temp Comp<br>Ext. Fan        | <ul> <li>Line Detect: It allows users to set up detection levels for AC input voltages, setting points to go in and out from battery mode, boost or buck modes.</li> <li>Line High: When input voltage exceeds this level, unit will transfer from Line Mode to Battery Mode. Refer parameter descriptions and setting values in 5.6.9 Parameter Descriptions Table.</li> <li>Line Low: When input voltage is lower than this level, unit will transfer from Line Mode to Battery Mode. Refer parameter descriptions and setting values in 5.6.9 Parameter Descriptions Table.</li> <li>High Gap: The voltage gap between Line High and High Back, Buck High and Buck Back. Refer parameter descriptions and setting values in 5.6.9 Parameter Descriptions Table.</li> <li>Low Gap: The voltage gap between Line Low and Low back, Boost Low and Boost Back. Refer parameter descriptions and setting values in 5.6.9 Parameter Descriptions Table.</li> <li>Boost Low: When AVR function is enabled and input voltage drops between Boost Back point and this level, unit will transfer to Boost Mode. Refer parameter descriptions and setting values in 5.6.9 Parameter Boost Back point and this level, unit will transfer to Boost Mode. Refer parameter descriptions and setting values in 5.6.9 Parameter descriptions and setting values in 5.6.9 Parameter descriptions and setting values in 5.6.9 Parameter descriptions and setting values in 5.6.9 Parameter Descriptions Table.</li> <li>Boost Low: When AVR function is enabled and input voltage drops between Boost Back point and this level, unit will transfer to Boost Mode. Refer parameter descriptions and setting values in 5.6.9 Parameter descriptions and setting values in 5.6.9 Parameter Descriptions Table.</li> <li>Buck High: When AVR function is enabled and input voltage increase between Buck Back point and this level, unit will transfer to Buck Mode. Refer parameter descriptions and setting values in 5.6.9 Parameter Descriptions Table.</li> </ul> |

((@))))))

Powering The Network.com

//////

13

|                                                            | <b>Sense Type:</b> Users can change the Sense Type according to operation condition. Three types for selection:                                                 |
|------------------------------------------------------------|----------------------------------------------------------------------------------------------------|
|                                                            | - UPS mode: The UPS can operate successfully with ups mode. The maximum transfer time is 5ms                                                                    |
|                                                            | <ul> <li>Normal mode: The UPS can operate successfully with general line conditions. The maximum<br/>transfer time is 20ms.</li> </ul>                          |
|                                                            | - Generator mode: This setting allows UPS to work with the fluctuations caused by a generator or noisy line. The maximum transfer time is 25ms.                 |
| Bat Low Volt ▼<br>Charger I<br>Backup Timer<br>Default UPS | Bat. Temp Comp: It adjusts the battery temperature compensated voltage to -2.5, -3.0, -3.5 or -4.0 mV/°C/Cell. The factory default setting is -3.0 mV/°C /Cell. |
|                                                            | <b>Ext. Fan:</b> It indicates ambient temperature setting to switch on the external fan. The default value is $25^{\circ}$ C (range 20 - $50^{\circ}$ C)        |

|  | Default SNMP<br>Test Timer<br>Set Date/Time | UPS-48-1500 & AC-UPS-48-2000, the resettable range is 42.0 ~ 55.0V. The default value is 46V.<br>For AC-UPS-24-700 model, the resettable range is 21.0 ~ 27.5V. The default value is 23V.                                                                                |
|--|---------------------------------------------|----------------------------------------------------------------------------------------------------|
|  | Password                                    | <b>Charger I:</b> Used configure the charger current. There are 2, 4, 6, 8 or 10Amp for selection. The default value is 10A.                                                                                                    |
|  |                                             | <b>Backup Timer:</b> Used to configure the warning time for backup time. This function is available only when timer is set in dry contact. The adjustable range is 0~480 min with 15-min increment of each click by pressing SCROLL button. The default value is 120min. |
|  |                                             | Default UPS: Restore factory settings of UPS.                                                                                                    |
|  |                                             | Default SNMP: Restore factory settings of SNMP.                                                                                                    |
|  |                                             | Test Timer: Used to define the time of Self-Test. The adjustable range is 1~255min.                                                                                                    |
|  |                                             | Set Date/Time: It indicates setting for date and time.                                                                                                    |
|  |                                             | <b>Password:</b> The Password to access Setting and Control Menu can be changed here. Use the SCROLL key with ENTER keys to enter a correct Password. Re-entry is required if an error occurs when entering the password.                                                |

#### 5.5.10 Control Menu

Press SCROLL button to switch desired option in Control menu and press ENTER button to confirm new option. Pressing ESC button will return to default page.

| Control page                                                 | Explanation                                                                                                    |  |  |
|--------------------------------------------------------------|----------------------------------------------------------------------------------------------------|--|--|
| Self Test:<br>• Start<br>• Stop                              | Starts the Self Test.<br>CAUTION: The unit must be in Normal, Boost or Buck Mode before starting the self-test.                                                                                                    |  |  |
| Dry Test:<br>$\odot$ On<br>$\circ$ Off<br>$\circ$ Cancel     | Starts the dry contact test.<br>On: All dry contacts are energized. This action will be finished automatically after 1 minute.<br>Off: All dry contacts are ineffective. This action will be finished automatically after 1 minute.<br>Cancel: Cancel this test immediately. |  |  |
| Ext Fan Test:<br>$\odot$ On<br>$\circ$ Off<br>$\circ$ Cancel | Starts the external fan test.<br>On: The external fan has power from battery. This action will be finished automatically after 1<br>minute.<br>Off: Cut off battery power. This action will be finished automatically after 1 minute.<br>Cancel: Cancel this test.           |  |  |
| UPS Output:<br>• On<br>• Off                                 | UPS output can be turned ON or OFF. This option is available when the UPS is in INV, Boost, Buck or Normal Mode.                                                                                                    |  |  |

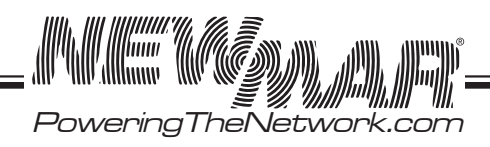

#### 5.5.11 Help menu

It shows UPS model name in Help menu.

| Help page | Explanation               |
|-----------|---------------------------|
| UPS Model | Indicates UPS model name. |

#### 5.6 RS232/USB interface

Users can check UPS status, view event log, set parameters and control UPS via RS232/USB interface.

#### 5.6.1 RS232/USB connection

Connect the UPS and computer with standard RS232 or USB cable.

#### 5.6.2 HyperTerminal Set Up

With built-in communication tool HyperTerminal in Windows, device can communicate with computer. Follow below steps to step up HyperTerminal.

Step 1: The path of HyperTerminal communication tool is Programs/Accessories/Communications/HyperTerminal as shown in Figure 12.

Step 2: Click on the HyperTerminal icon. It will pop up "Connection Description" screen as shown in Figure 13. Enter a name and select an icon for your unit. Then, click OK.

#### Figure 12: Hyper Terminal Selection Screen

| 🛅 Fax                           | Þ |
|---------------------------------|---|
| 🧐 HyperTerminal                 |   |
| 🔇 Network Connections           |   |
| 🔮 Network Setup Wizard          |   |
| 🛐 New Connection Wizard         |   |
| 🥘 Remote Desktop Connection     |   |
| 端 Wireless Network Setup Wizard |   |
| 🛅 HyperTerminal                 | F |

#### Figure 13: Connection Description Screen

| Connection Description                              | ? 🗙   |  |  |  |
|-----------------------------------------------------|-------|--|--|--|
| New Connection                                      |       |  |  |  |
| Enter a name and choose an icon for the connection: |       |  |  |  |
| Name:                                               |       |  |  |  |
| UPS                                                 |       |  |  |  |
| Lcon:                                               |       |  |  |  |
|                                                     | 2     |  |  |  |
|                                                     |       |  |  |  |
| ОК Са                                               | incel |  |  |  |

Figure 15: COM Properties

Bits per second: 2400

Data bits: 8

Stop bits: 1

Elow control: None

Parity: None

COM1 Properties Port Settings

Step 3: It will pop up "Connect To" screen as shown in Figure 14. Select the COM port from the drop down menu and then click OK.

Step 4: It will pop up "COM Properties" screen and select port setting as shown in Figure 15 and click OK.

#### Figure 14: Connect to Screen

| Connect To                                                                           | ? 🛛                                     |  |  |
|--------------------------------------------------------------------------------------|-----------------------------------------|--|--|
| S UPS                                                                                |                                         |  |  |
| Enter details for                                                                    | the phone number that you want to dial: |  |  |
| Country/region:                                                                      | Tajikistan (992) 💉                      |  |  |
| Enter the area o                                                                     | ode without the long-distance prefix.   |  |  |
| Ar <u>e</u> a code:                                                                  | 444                                     |  |  |
| Phone number:                                                                        |                                         |  |  |
| Connect using:                                                                       | СОМ1                                    |  |  |
|                                                                                      | Configure                               |  |  |
| ■ Detect Carrier Loss<br>✓ Use country/région code and area code<br>■ Redial on busy |                                         |  |  |
|                                                                                      | OK Cancel                               |  |  |
| 5                                                                                    |                                         |  |  |

15272 Newsboy Circle Huntington Beach, CA 92649

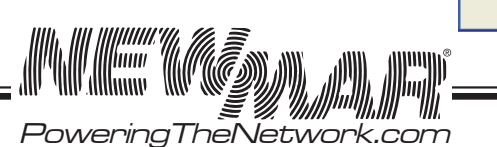

Phone: 714-751-0488 Fax: 714-372-7930 E-Mail: techservice@newmarpower.com

~

~

~

~

~

Restore Defaults

OK Cancel Apply

Step 5: A blank window with the entered file name will pop up. Refer to Figure 16. In the File menu, select Properties and Click.

Step 6: The [Name of Unit] Properties screen will pop up as shown in Figure 17. Click on the Settings tab. Select all columns as below figure and click ASCII Setup button.

#### Figure 16: HyperTerminal Screen

| Edit View                     | Call Transf | ier Help |  |
|-------------------------------|-------------|----------|--|
| New Connectio<br>Open<br>Save | n           |          |  |
| Page Setup<br>Print           |             |          |  |
| Properties                    |             | 1        |  |
| Exit                          | Alt+F4      |          |  |
|                               |             |          |  |
|                               |             |          |  |
|                               |             |          |  |

#### Figure 17: ASCII Properties Screen

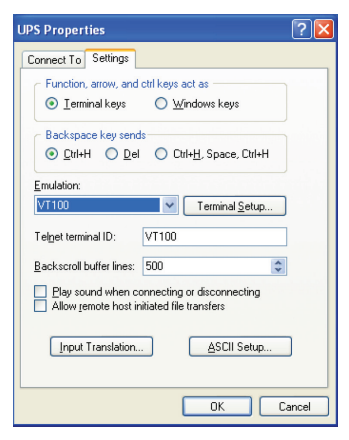

Step 7: Set up all columns in the ASCII Setup screen as shown in Figure 18. Click OK and HyperTerminal setup is completed.

Step 8: Press Enter to go to UPS screen and access the UPS via RS232/USB communications.

#### Figure 18: ASCII Setup Screen

| ASCII Setup                                                                                                    |  |  |  |
|----------------------------------------------------------------------------------------------------|--|--|--|
| ASCII Sending                                                                                                    |  |  |  |
| Send line ends with line feeds                                                                                                    |  |  |  |
| Echo typed characters locally                                                                                                    |  |  |  |
| Line delay: 0 milliseconds.                                                                                                    |  |  |  |
| Character delay: 0 milliseconds.                                                                                                    |  |  |  |
| ASCII Receiving           ASCII Receiving           Image: Append line feeds to incoming line ends           Eorce incoming data to 7-bit ASCII           Image: Wrap lines that exceed terminal width |  |  |  |
| OK Cancel                                                                                                    |  |  |  |

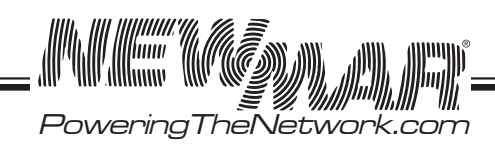

15272 Newsboy Circle

#### 5.6.3 RS232/USB Menu Tree

The complete Menu Tree is shown below with all default values.

#### Figure 19: RS232/USB Menu Tree

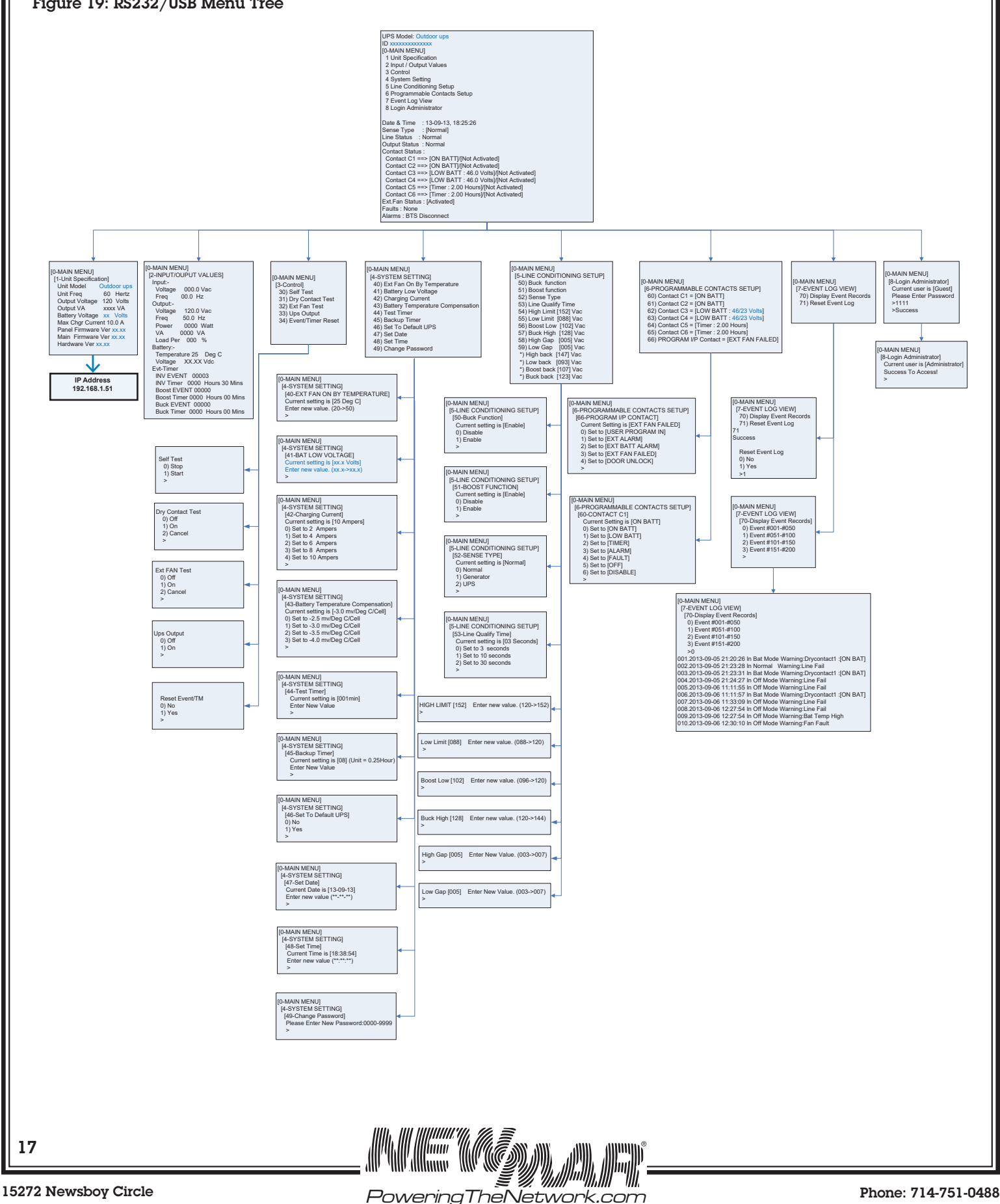

Fax: 714-372-7930 E-Mail: techservice@newmarpower.com

#### 5.6.4 RS232/USB Main Menu

The RS232 / USB menus are hierarchical. Press ENTER to access main menu as shown in Figure 20. Type in the number of submenu and press Enter to access a particular submenu. Press Enter to refresh the screen, the Status, Faults, and Alarms readouts. Note: It's requested to enter passwords in 8 Login Administrator first to access submenu 3~7. The factory default password is 1111.

The main menu displays the submenu numbers, the line status, the unit's output status and any faults or alarms that may be present.

#### Figure 20: Main Menu Screen

| UPS Model:                                                  |
|-------------------------------------------------------------|
| ID: xxxxxxxxxxxxx                                           |
| [0-MAIN MENU]                                               |
| 1 Unit Specification                                        |
| 2 Input / Output Values                                     |
| 3 Control                                                   |
| 4 System Setting                                            |
| 5 Line Conditioning Setup                                   |
| 6 Programmable Contacts Setup                               |
| 7 Event Log View                                            |
| 8 Login Administrator                                       |
|                                                             |
| Date & Time : 13-10-14, 09:24:02                            |
| Sense Type : [Normal]                                       |
| Line Status : Not Good                                      |
| Output Status : Inverter                                    |
| Contact Status :                                            |
| Contact C1 ==> [ON BATT]/[Activated]                        |
| Contact C2 ==> [ON BATT]/[Activated]                        |
| Contact C3 ==> [LOW BATT : 46.0 /23.0Volts]/[Not Activated] |
| Contact C4 ==> [LOW BATT : 46.0 /23.0Volts]/[Not Activated] |
| Contact C5 ==> [Timer : 2.00 Hours]/[Not Activated]         |
| Contact C6 ==> [Timer : 2.00 Hours]/[Not Activated]         |
| Ext.Fan Status : [Activated]                                |
| Faults : None                                               |
| Alarms : Line Fail/BTS Disconnect                           |
| ,                                                           |

BTS = Manual Bypass Switch (MBS)

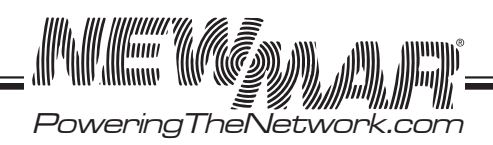

Displayed contents of Line Status, Output Status, Faults and Alarms are listed in Figure 21.

#### Figure 21: Displayed contents in Main Menu

Line Status: [Current Status] Output Status: [Current Status] Contact Status: [Current Status] Ext. Fan Status: [Current Status] Faults: [If any, otherwise blank] Alarms: [If any, otherwise blank] >\_

| Line Status Displays | Output Status Displays | Fault Displays          | Fault Displays           |
|----------------------|------------------------|-------------------------|--------------------------|
| Normal               | Self Test              | Bus Voltage             | Bus Voltage Over         |
| Not Good             | Inverter               | Bus Voltage Under       | Bus Voltage Under        |
|                      | Buck                   | Bus Soft Fail           | Bus Soft Fail            |
|                      | Boost                  | Output Short            | AC Fail                  |
|                      | Normal                 | INV Output Voltage Low  | Output Short             |
|                      | Off                    | INV Output Voltage High | INV Output Voltage Low   |
|                      |                        | Over Temperature        | INV Output Voltage High  |
| Contact Status/ Ext. |                        | Fan Fault               | Over Temperature         |
| Fan Status Displays  |                        | Battery Voltage High    | Fan Fault                |
| Activated            |                        | Over Load               | Battery Voltage High     |
| Not Activated        |                        |                         | Battery Voltage Low      |
|                      |                        |                         | Over Charge              |
|                      |                        |                         | Battery Voltage Under    |
|                      |                        |                         | Temp Derating            |
|                      |                        |                         | Over Load                |
|                      |                        |                         | Eeprom Fault             |
|                      |                        |                         | Battery Temperature Low  |
|                      |                        |                         | Battery Temperature High |
|                      |                        |                         | BTS Disconnect           |

#### 5.6.5 Unit Specifications

To access Unit Specification menu, type 1 and press Enter on the main menu. To return to the main menu, press Esc and then press Enter.

It lists unit specifications as following table.

| 1- Unit Specifications |                              |  |  |
|------------------------|------------------------------|--|--|
| Unit Model             | The model name               |  |  |
| Unit Freq              | Nominal operating frequency  |  |  |
| Input Voltage          | Nominal input voltage        |  |  |
| Output Voltage         | Nominal output voltage       |  |  |
| Output VA              | The output capacity in VA    |  |  |
| Battery Voltage        | Nominal battery voltage      |  |  |
| Max Charge Current     | Maximum charging current     |  |  |
| Panel Firmware Version | Panel board firmware version |  |  |
| Main Firmware Version  | Main board firmware version  |  |  |
| Hardware Version       | Hardware version             |  |  |
| IP Address             | UPS IP address               |  |  |

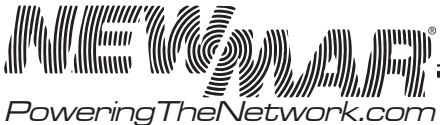

19

Battery Disconnect

Site Fault

# 5.6.6 Input/Output Values

To access Input/Output Values menu, type 2 and press Enter on the main menu. To return to the main menu, press Esc and then press Enter buttons. The table below lists the actual measurements of input/output parameters.

| 2 - Input/Output Values |                                                                                     |  |  |
|-------------------------|-------------------------------------------------------------------------------------|--|--|
| Input                   |                                                                                     |  |  |
| Voltage                 | The Input voltage                                                                   |  |  |
| Freq                    | The Input frequency                                                                 |  |  |
| Output                  |                                                                                     |  |  |
| Voltage                 | The output voltage                                                                  |  |  |
| Freq                    | The output frequency                                                                |  |  |
| Power                   | The output active power                                                             |  |  |
| VA                      | The output apparent power                                                           |  |  |
| Load Per                | The load percent of output power                                                    |  |  |
| Battery                 |                                                                                     |  |  |
| Temperature             | The ambient temperature of the battery case as read via attached temperature probe. |  |  |
| Voltage                 | The battery DC voltage                                                              |  |  |
| Evt-Timer               |                                                                                     |  |  |
| INV Event               | The number of times that input power failure occurs                                 |  |  |
| INV Timer               | Total time that the battery was discharged since the latest RESET                   |  |  |
| BUCK Event              | The number of times that BUCK function activates                                    |  |  |
| BUCK Timer              | Total time that the BUCK function activates since the latest RESET                  |  |  |
| BOOST Event             | The number of times that BOOST function activates                                   |  |  |
| BOOST Timer             | Total time that the BOOST function activates since the latest RESET                 |  |  |

# 5.6.7 Control

To access Control menu, type 3 and press Enter on the main menu. To return to the main menu, press Esc and then press Enter button. The table below lists all control options.

| 3 - Control          |                                                                                                    |  |  |
|----------------------|----------------------------------------------------------------------------------------------------|--|--|
| 30 Self Test         | Start or stop for the self test. The test duration is user-programmable. Please refer to 44 in system setting for the details.<br>Tip: The time duration can be changed only when the UPS in line mode. |  |  |
| 31 Dry Contact Test  | Turn on or switch off the dry contacts. The test will end after 1 minute automatically.                                                                                                    |  |  |
| 32 Ext Fan Test      | Turn on or switch off the external fan. The test will end after 1 minute automatically.                                                                                                    |  |  |
| 33 Ups Output        | This option allows user to control the inverter to be switched OFF or turned ON.                                                                                                    |  |  |
| 34 Event/Timer Reset | Resets INV, BUBK, BOOST Event to 0.<br>Resets INV, BUBK, BOOST Timer to 0.                                                                                                    |  |  |

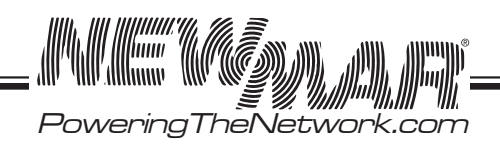

# 5.6.8 System Setting

To access System Setting menu, type 4 and press Enter on the main menu. To return to the main menu, press Esc and then press Enter buttons.

Following table lists all options in system setting.

|                                         | 4 – System Setting                                                                                                    |
|-----------------------------------------|----------------------------------------------------------------------------------------------------|
| 40. Ext Fan On By Temperature           | Setting temperature in °C to trigger external cooling fan. When temperature is higher than setting, battery power will be provided for external cooling fan. The temperature can be set from 20 to 55°C with 1°C increment by each increase. The factory default temperature is 25°C.                                |
| 41. Battery Low Voltage                 | Voltage level for low battery alarm. For AC-UPS-48-1200, AC-UPS-48-1500 and AC-UPS-48-2000, the voltage level can be configured from 42V DC to 55V DC. The factory default setting is 46V DC. For AC-UPS-24-700, the voltage level can be configured from 21V DC to 27.5V DC. The factory default setting is 23V DC. |
| 42. Charging Current                    | Setting battery charging current. It can be configured to 2A, 4A, 6A, 8A or 10A. The factory default value is 10A.                                                                                                    |
| 43. Battery Temperature<br>Compensation | Setting charging rate based on the battery case temperature. The factory default value is -3mv/°C /Cell. It can be configured to -2.5, -3, -3.5 or -4 mv/°C /Cell.                                                                                                    |
|                                         |                                                                                                    |
| 44. Test Timer                          | Setting time duration for self-test. The factory default setting is 1 minute. It can be configured from 1 to 255 minutes.                                                                                                    |
| 45. Backup Timer                        | Setting backup time. The factory default setting is 120 minutes. It can be configured from 0 to 480 minutes with 15-minute increment of each increase.                                                                                                    |
| 46. Set To Default Ups                  | Set all the configurations to factory default value.                                                                                                    |
| 47. Set Date                            | Adjust the date.                                                                                                    |
| 48. Set Time                            | Adjust the time.                                                                                                    |
| 49. Change Password                     | Change password. The factory default password is 1111. Note: The password can only be changed in Line mode.                                                                                                    |

#### 5.6.9 Line Conditioning Setup

This option allows the user to change various detection and warning levels for input AC voltages, qualified and unqualified values, transfer & re-transfer setting points for going in & out of Battery mode, Boost or Buck modes. See the detailed descriptions in the following Parameter Description table.

The UPS uses line conditioning to operate at maximum efficiency under specific standard supply voltage. Buck and boost voltage regulator is an ideal solution when the line voltage is consistently higher or lower than nominal. The transformer can buck (decrease) or boost (increase) the supply voltage without battery backup or involving other active UPS board level components.

When activated, the transformer will automatically switch to the secondary tap to buck or boost voltage 10% to keep the output voltage within acceptable range.

CAUTION: Improper parameter value setting can cause permanent damage to the unit. Changes should only be made by qualified and trained personnel.

Note: Parameter values are interdependent. Changing one value can affect the range and permissible value(s) in other fields. This feature is to avoid users entering contradictory values.

Users can change parameters as following procedure.

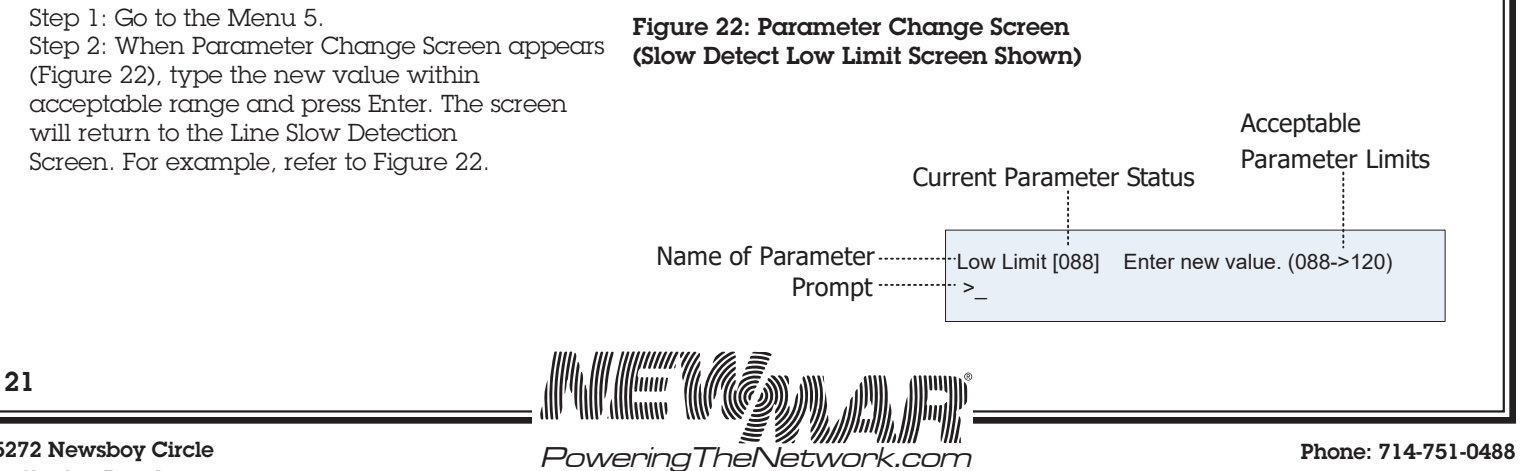

15272 Newsboy Circle Huntington Beach, CA 92649

Parameter Descriptions Table (All levels are user-programmable. Some values are interdependent.)

|                                                  |                    | AVR I       | Function       | AVR Fun      | ction Enabl     |
|--------------------------------------------------|--------------------|-------------|----------------|--------------|-----------------|
|                                                  |                    | Dis         | sable          |              | -               |
|                                                  |                    | Default     | Selections or  | Default      | Selections      |
|                                                  |                    | Setting     | Selectable     | Setting      | Selectable      |
|                                                  |                    |             | Range          |              | Range           |
| 50. Buck Function                                |                    |             |                | V            |                 |
| 51. Boost Function                               |                    |             |                | 1            |                 |
| 52. Sense Type                                   |                    | Normal      | Normal         | Normal       | Normal          |
|                                                  |                    |             | Conorator      |              | Conorstor       |
|                                                  |                    |             | UPS            |              | UPS             |
| 53. Line Qualify Time                            | Battery to Line    | 30s         | 3s             | 30s          | 3s              |
| ·······                                          |                    |             |                |              |                 |
|                                                  |                    |             | 10s            |              | 10s             |
|                                                  |                    |             | 30s            |              | 30s             |
| 54 Line High                                     |                    |             |                |              |                 |
| 54. Lille rign                                   |                    | 120100 C    | 100 1500       | 15017 A.C.   | 100 1501        |
| when input voltage exceeds this level, unit      |                    | 13UVAC      | 12U~152V       | 152V AC      | 120~152V A      |
| transiers to Battery Mode from either Buck       | Line to Battery    |             | AC             |              |                 |
| Mode (when AVR is enabled) or Line mode.         |                    |             |                |              |                 |
| 55. Line Low                                     |                    |             |                |              |                 |
| When input voltage is lower than this level,     |                    |             |                |              |                 |
| unit transfers to Battery Mode from either Boost | Line to Battery    | 100VAC      | 88~120V AC     | 88V AC       | 88~120V A       |
| Mode (when AVR is enabled) or Line Mode.         |                    |             |                |              |                 |
| 56. Boost Low                                    |                    |             |                |              |                 |
| When input voltage drops between Boost Back      | Normal to Boost    | IDIS        | SABLEI         | 102V AC      | 96~120V A       |
| point and Boost Low point, unit will transfer to |                    |             |                |              |                 |
| Reast Made only when AVD is englished            |                    |             |                |              |                 |
| E7 Duck Lich                                     |                    |             |                |              |                 |
| 57. Buck High                                    | Normal to Buck     |             |                |              |                 |
| When input voltage increases between Buck        |                    | [DIS        | SABLE]         | 128V AC      | 120~144V A      |
| High point and Buck Back point, unit will        |                    |             |                |              |                 |
| transfer to Buck Mode only when AVR is           |                    |             |                |              |                 |
| enabled.                                         |                    |             |                |              |                 |
| 58. High Gap                                     |                    |             |                |              |                 |
|                                                  |                    | 5VAC        | 3~7V AC        | 5VAC         | 3~7V AC         |
| 59. Low Gap                                      |                    |             |                |              |                 |
|                                                  |                    | 5VAC        | 3~7V AC        | 5V AC        | 3~7V AC         |
| * High Back                                      | Battery to Line    |             |                |              |                 |
| When input voltage drops below this level,       |                    | ( Line Higl | h - High Gap ) | ( Line Hig   | th - High Gap , |
| unit transfers back to Line Mode from Battery    |                    |             |                |              |                 |
| Mode.                                            |                    |             |                |              |                 |
| * Low Back                                       | Battery to Line    |             |                |              |                 |
| When input voltage rises above this level, unit  | -                  | (Line Low   | v + Low Gap )  | ( Line Lo    | w + Low Gap .   |
| transfers back to the Line Mode from Batterv     |                    |             | - <u>1</u> - * |              | 2 - 2           |
| Mode.                                            |                    |             |                |              |                 |
| * Boost Back                                     | Boost to Normal    |             |                |              |                 |
| When input voltage rises shows this level weit   | DOOSE IO INOTITIOI |             | SARIEI         | (Boost Low - | + Low Gap )     |
| when input voltage rises above this level, unit  |                    | [DI:        | DADLE          |              |                 |
| transiers to Normal Mode.                        |                    |             |                |              |                 |
| BUCK BACK                                        | Buck to Normal     |             |                |              |                 |
|                                                  |                    | [DI         | SABLE]         | ( Buck Hig   | gh - High Gap   |
| When input voltage drops below this level,       |                    |             |                |              |                 |

15272 Newsboy Circle Huntington Beach, CA 92649

22

Phone: 714-751-0488 Fax: 714-372-7930 E-Mail: techservice@newmarpower.com

`*\\,\\\*!!!!!!|| ]]]]] Powering The Network.com

# 5.6.10 Event Log View

Menu 7 lists the Event log status.

To access Event Log menu, type 7 and press Enter on the main menu. To return to the main menu, press Esc and then press Enter.

| [7 – Event Log View]          |                                                                          |
|-------------------------------|--------------------------------------------------------------------------|
| 70. Display Event Log Records | Display the history event log records.<br>The maximum log number is 200. |
| 71. Reset Event Log           | Clear all the event log records.                                         |

#### 5.7 \*SNMP card

This is an optional communication function for UPS over a company intranet or the internet via a web browser. Please refer to SNMP user manual for more information.

# 6. SPECIFICATIONS

#### 6.1 Line Mode Specifications

| Model                        | AC-UPS-48-2000                                                                                                    | AC-UPS-48-1500                            | AC-UPS-48-1200            | AC-UPS-24-700 |
|------------------------------|----------------------------------------------------------------------------------------------------|-------------------------------------------|---------------------------|---------------|
| Power factor                 | 0.8 1.0                                                                                                    |                                           |                           |               |
| Nominal battery voltage      | 48V DC 24V DC                                                                                                    |                                           |                           |               |
| Utility Voltage Waveform     |                                                                                                    | Sinusoidal (utility a                     | or generator)             |               |
| Utility qualify time setting |                                                                                                    | 3/10/30 seconds                           | adjustable,               |               |
| Nominal Input Voltage        |                                                                                                    | 120V A                                    | С                         |               |
| AVR function                 |                                                                                                    | Enable/ Dis                               | sable                     |               |
| Utility voltage range        |                                                                                                    | 88 ~152 V AC user p<br>Defaults set @ 100 | rogrammable.<br>~ 130V AC |               |
| Nominal Input Frequency      | 501                                                                                                    | Hz / 60Hz (Auto detection                 | n, 55Hz as boundary)      |               |
| Default frequency            |                                                                                                    | Last utility fre                          | quency                    |               |
| Utility frequency range      | 47                                                                                                    | ~ 53 Hz (50Hz mode) / 5                   | 7 ~ 63Hz (60Hz mode)      |               |
| Transfer Time                | UPS without MBS UPS mode 5ms typical                                                                                                    |                                           |                           | cal           |
|                              | Normal mode 20ms typical                                                                                                    |                                           |                           | ical          |
|                              |                                                                                                    | Generator mode                            | 20ms typi                 | ical          |
|                              | UPS with MBS                                                                                                    |                                           | 40ms maximum              |               |
| Overload Protection          | 5s                                                                                                    | @ $\geq$ 125 ~150% load; 60s              | @110% ~ 125% load         |               |
| Output short circuit         | Input/Output Breaker                                                                                                    |                                           |                           |               |
| Site fault detection         | Yes                                                                                                    |                                           |                           |               |
| Efficiency (Line mode)       | 95%                                                                                                    |                                           |                           |               |
| Efficiency (AVR mode)        | 90%                                                                                                    |                                           |                           |               |
| External MBS power capacity  | 30A                                                                                                    |                                           |                           |               |
| External MBS                 | When UPS is good, the MBS allows UPS output to flow out to the outdoor cabinet. If the UPS is not functioning, the MBS will bypass the UPS allowing the utility to flow out to the outdoor cabinet. |                                           |                           |               |

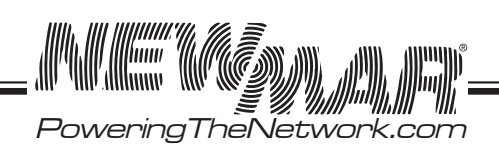

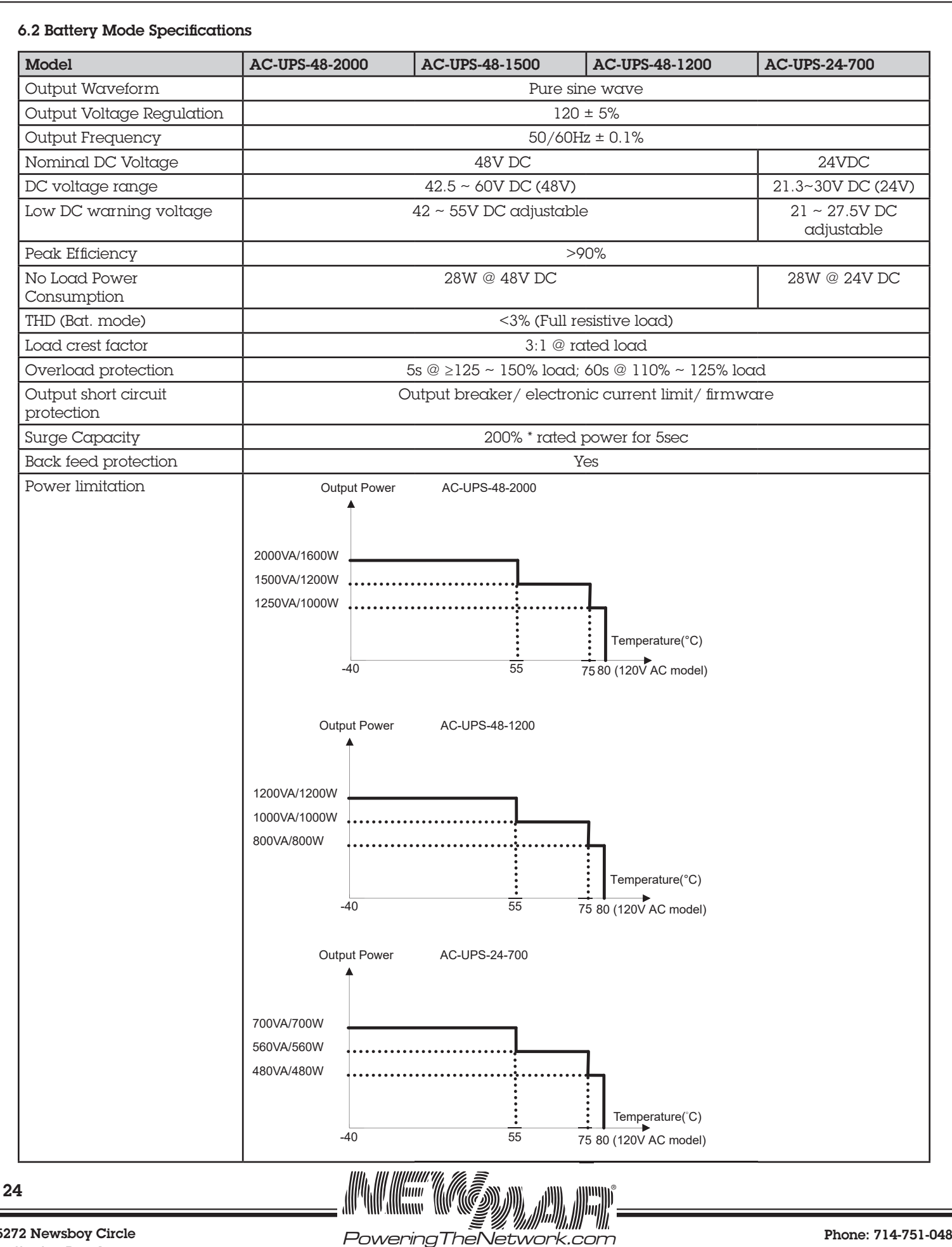

15272 Newsboy Circle Huntington Beach, CA 92649

Phone: 714-751-0488 Fax: 714-372-7930 E-Mail: techservice@newmarpower.com

| 6.3 Charger Mode Specifications |                                                                                                    |                           |                           |
|---------------------------------|----------------------------------------------------------------------------------------------------|---------------------------|---------------------------|
| Appropriate battery type        |                                                                                                    |                           | AGM                       |
| Charging Current                | 2Ar                                                                                                    | np / 4Amp / 6Amp          | / 8Amp / 10Amp adjustable |
| Max Charger Current Limitation  | Charge Current (A)                                                                                                    |                           |                           |
| Charging Algorithm              |                                                                                                    |                           | 3-Step                    |
| Charger Voltage Setting @25 °C  | Battery Type                                                                                                    | Boost CC, CV<br>24/48V DC | Float<br>24/48V DC        |
|                                 | AGM                                                                                                    | 28.2/56.4V DC             | 27.0/ 54.0V DC            |
| Battery Temperature Control     | Charging voltage is compensated according to battery temperature<br>-2.5mV / -3.0mV / -3.5mV / -4.0mV per cell per °C compensated coefficient<br>adjustable<br>Charger on when battery temperature between -20 °C to 50 °C |                           |                           |

#### 6.4 General Specification

Dimension (WxDxH): Inches/mm: 15.75" x 9.45" x 5.23" / 400 x 240 x 133 Net Weight: Lbs. / Kgs: 27.5 / 13 Operation Temperature Range: -40° C ~ 80° C for 120V AC model Storage Temperature Range: -50° C ~ 80° C Relative Humidity: 5% ~ 95% non-condensing Audible Noise: < 53dB Cooling: Forced Air EMI: FCC Part 15, Subpart B, Class A Safety: UL1778, CSA 107.3

25

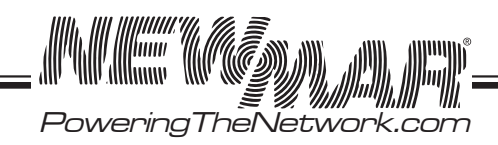

# 7. TROUBLE SHOOTING

# 7.1 For MBS Module

| Problem                                         | Possible Cause                                                                                | Remedy                                                                                                    |  |
|-------------------------------------------------|-----------------------------------------------------------------------------------------------|----------------------------------------------------------------------------------------------------|--|
| No output available from                        | External AC circuit breaker may be OPEN.                                                      | Close the external AC input breaker.                                                                            |  |
| MBS.                                            | Line AC power is not available.                                                               | Check if utility is available with the AC voltmeter and contact Utility Company.                                |  |
|                                                 | Wiring error on MBS terminal blocks.                                                          | Correct wirings on MBS.                                                                                         |  |
|                                                 | MBS fault.                                                                                    | If utility power voltage is present at AC IN "L"<br>and "N" on the MBS terminal blocks, replace<br>the MBS.     |  |
| MBS is not allowed to transfer to battery mode. | UPS output power is not connected to MBS.                                                     | Verify if power cord from "UPS OUT" on MBS<br>is properly connected to the AC output<br>terminal blocks on UPS. |  |
|                                                 | "UPS INPUT" circuit breaker on MBS is open status.                                            | Reset breaker.                                                                                                  |  |
|                                                 | Black and red control wires from MBS are<br>not connected to MBS control connector of<br>UPS. | Connect black and red control wires from MBS to MBS control connector of UPS.                                   |  |
|                                                 | 48V DC signal not available at the MBS control connector on the UPS.                          | Replace UPS.                                                                                                    |  |
|                                                 | MBS fault.                                                                                    | Replace MBS                                                                                                    |  |
| UPS does not return back<br>to Line mode.       | Line power is missing.                                                                        | Verify if power cord from "UPS IN" on MBS is<br>properly connected to the AC input terminal<br>blocks on UPS.   |  |
|                                                 |                                                                                               | Verify if the "UPS INPUT" circuit breaker on MBS is closed status.                                              |  |
|                                                 |                                                                                               | Verify if AC input circuit breaker on UPS is closed status.                                                     |  |
|                                                 |                                                                                               | Ensure that Line input is present.                                                                              |  |

# 7.2 For UPS Module

| No output.                                     | AC input and output circuit breakers are off.         | Turn on input and output circuit breakers.                                                                          |  |
|------------------------------------------------|-------------------------------------------------------|----------------------------------------------------------------------------------------------------|--|
|                                                | No line power input.                                  | Turn on AC input breaker.                                                                                           |  |
|                                                | Red LED is lit solid on front panel indicating fault. | Read fault event under Event Log in LCD<br>display. Manually restart UPS. Contact the<br>factory if fault persists. |  |
| Output LED is off.                             | Line power or battery power is not available.         | Apply qualified input power and make sure if battery breaker is closed.                                             |  |
|                                                | UPS fault.                                            | Return to repair center.                                                                                            |  |
| UPS does not transfer to battery mode during a | Battery is not connected.                             | Connect batteries (48V DC/24 V DC nominal).                                                                         |  |
| power failure or backup                        | Battery circuit breaker is off.                       | Turn on battery breaker                                                                                             |  |
| expected.                                      | Battery is not fully charged.                         | Recharge the battery and then test discharge time.                                                                  |  |
|                                                | Dead battery.                                         | Replace with new batteries.                                                                                         |  |
|                                                | UPS fault.                                            | Return to repair center.                                                                                            |  |
| Alarm LED is lit.                              | Abnormal conditions are detected.                     | Solve the problem according to alarm information in Figure 21.                                                      |  |

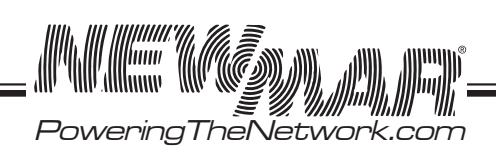

| Problem                           | Possible Cause                            | Remedy                                                                                                    |
|-----------------------------------|-------------------------------------------|----------------------------------------------------------------------------------------------------|
| Batteries will NOT charge.        | Battery circuit is open.                  | <ol> <li>Check if battery cable is connected<br/>firmly and make sure battery connection is<br/>correct. Any connection error, loose or open<br/>connection will cause circuit open.</li> <li>Check if proper battery voltage is<br/>detected on battery connector of UPS.</li> <li>Check if battery breaker is closed.</li> <li>If battery is bad, replace it.</li> </ol> |
|                                   | Wrong or bad temperature probe connected. | Only use factory-supplied temperature<br>probe reading approximately 15,000 OHMS<br>@ 25°C (77°F)                                                                                                    |
| LCD text is not readable.         | UPS fault.                                | Return to repair center.                                                                                                    |
| Password access is NOT available. | Password is LOST or forgotten.            | Contact repair center for resetting the new password.                                                                                                    |

# 8. Appendix: Approximate Back-up Time Table

| Model          | Load% | Backup Time @ 48V DC<br>100Ah (min) | Backup Time @ 48V DC<br>200Ah (min) |
|----------------|-------|-------------------------------------|-------------------------------------|
| AC-UPS-48-2000 | 10%   | 1581                                | 3161                                |
|                | 20%   | 751                                 | 1581                                |
|                | 30%   | 491                                 | 1054                                |
|                | 40%   | 331                                 | 760                                 |
|                | 50%   | 268                                 | 615                                 |
|                | 60%   | 221                                 | 508                                 |
|                | 70%   | 172                                 | 387                                 |
|                | 80%   | 136                                 | 335                                 |
|                | 90%   | 120                                 | 295                                 |
|                | 100%  | 106                                 | 257                                 |

| Model          | Load% | Backup Time @ 48V DC<br>100Ah (min) | Backup Time @ 48V DC<br>200Ah (min) |
|----------------|-------|-------------------------------------|-------------------------------------|
| AC-UPS-48-1500 | 10%   | 1686                                | 3371                                |
|                | 20%   | 801                                 | 1686                                |
|                | 30%   | 523                                 | 1124                                |
|                | 40%   | 353                                 | 810                                 |
|                | 50%   | 285                                 | 656                                 |
|                | 60%   | 235                                 | 541                                 |
|                | 70%   | 183                                 | 412                                 |
|                | 80%   | 145                                 | 357                                 |
|                | 90%   | 128                                 | 314                                 |
|                | 100%  | 113                                 | 274                                 |

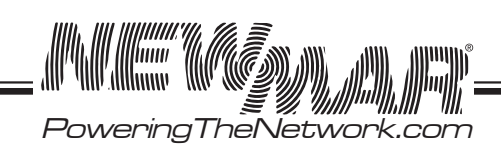

| Model          | Load% | Backup Time @ 48V DC<br>100Ah (min) | Backup Time @ 48V DC<br>200Ah (min) |
|----------------|-------|-------------------------------------|-------------------------------------|
| AC-UPS-48-1200 | 10%   | 2107                                | 4231                                |
|                | 20%   | 1001                                | 2107                                |
|                | 30%   | 653                                 | 1405                                |
|                | 40%   | 441                                 | 1012                                |
|                | 50%   | 356                                 | 820                                 |
|                | 60%   | 293                                 | 676                                 |
|                | 70%   | 228                                 | 515                                 |
|                | 80%   | 181                                 | 446                                 |
|                | 90%   | 160                                 | 392                                 |
|                | 100%  | 141                                 | 342                                 |

| Model         | Load% | Backup Time @ 24V DC<br>100Ah (min) | Backup Time @ 24V DC<br>200Ah (min) |
|---------------|-------|-------------------------------------|-------------------------------------|
| AC-UPS-24-700 | 10%   | 1807                                | 3613                                |
|               | 20%   | 858                                 | 1807                                |
|               | 30%   | 561                                 | 1205                                |
|               | 40%   | 378                                 | 869                                 |
|               | 50%   | 306                                 | 703                                 |
|               | 60%   | 253                                 | 581                                 |
|               | 70%   | 197                                 | 442                                 |
|               | 80%   | 155                                 | 383                                 |
|               | 90%   | 137                                 | 337                                 |
|               | 100%  | 121                                 | 294                                 |

# 9. WARRANTY AND FACTORY CONTACT INFORMATION

Newmar warrants that the Rugged AC UPS Series to be free from defects in material and workmanship for three years from date of purchase. If you have a problem with your Rugged AC UPS, or have any questions about the installation and proper operation of the unit, please contact NEWMAR's Technical Services Department:

E-mail: ruggedUPS@newmarpower.com

Powering The Network.com